# Découpeuse laser Vevor KH9060

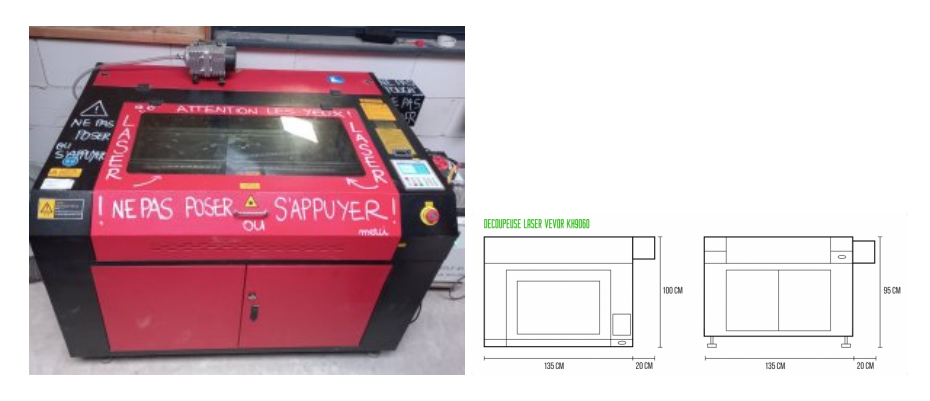

### 21 nov. 2024 : PAGE EN COURS DE RESTRUCTURATION !!!

### **Spécifications**

- Modèle : Vevor KH9060
- Tube laser de 100 watts
- Dimensions de découpe : 60 x 90 cm
- Profondeur de découpe : 5/6 mm aujourd'hui, avec un compresseur plus puissant et une nouvelle lentille, on peut tenter 10mm → au 14/12/2023 des tests sont en cours avec la lentille de 63mm de distance focale.
- miroir 20mm diamètre Si https://www.cloudraylaser.com/products/cloudray-co2-laser-si-reflective-mirror-lens?variant=7600668409907
- miroir 20mm diamètre Mb https://www.cloudraylaser.com/products/cloudray-co2-laser-mo-reflective-mirror-lens?\_pos=3&\_psq=Mirror+Lens&\_s s=e& v=1.0&variant=7645314678835

#### Documentation

- manuel du contrôleur Trocen TL3120 (pdf, .en)
- Documentation du filtre : http://fablab-linspirateur.fr/project/filtre-pour-fumee-laser-diy/
- Alimentation laser MYJG100W :

user-manual-for-myjg100w-laser-power-supply.pdf

## Installation de la machine

Liens vers la page d'installation

## **Entretien / Maintenance**

Généralités

Journal des maintenances avec dates et opérations réalisées

Lien vers la page entretien / maintenance avec le détail des opérations

## Usage

### Consignes de sécurité

#### Version courte :

- préparer son dessin
- utiliser lightburn (lien vers page lightburn), exporter

- transférer le fichier
- allumer la laser
- démarrer la découpe / gravure

### Matériaux

Matériaux utilisés et testés

## **Projets réalisés**

Projet Eurorack conçu par Olivier.

Boite à sons musicaux :

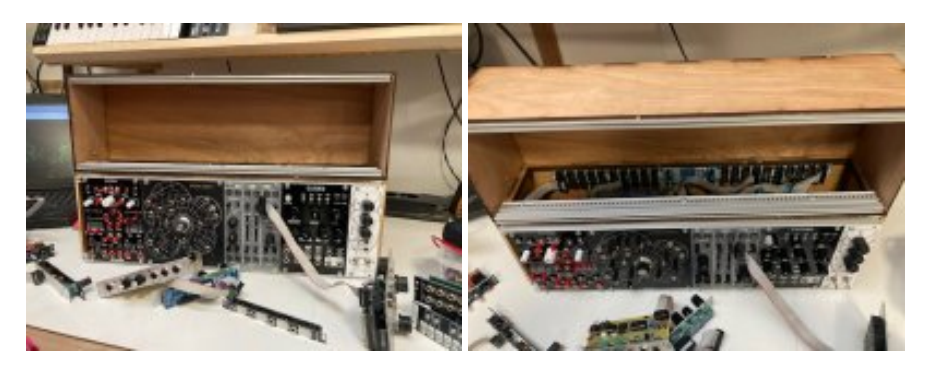

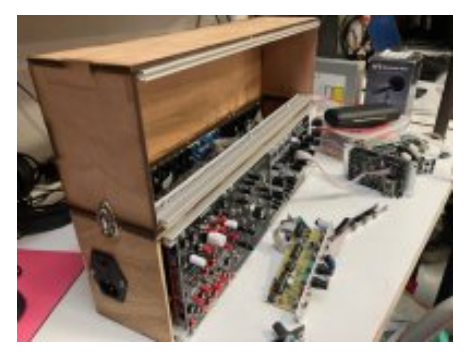

## Notes à classer

Pour tout le reste, s'il en reste

Notes de doc prises les 28/29 sept. et restituées telle quelle : il reste à tout mettre en ordre, éliminer les redites, ajouter les photos, développer certains points, etc. etc. En somme, pas mal de choses.

URGENT

- /!\ Acheter un extincteur
- sticker "ne pas s'appuyer" sur la sortie du tube fait le 19/11/2024
- clé carrée pour axe rotatif
- refaire les joints silicone de l'arrière de la colonne de ventilation
- lunettes : quelle référence, quelle longueur d'onde filtrer ?
- kit lentilles x 2  $\rightarrow$  lentille de remplacement achetée et mise en place, distance focale de 63mm
- faire une cale avec coordonnées gravées pour faciliter le placement contre le châssis
- compresseur (peut-être, pour un plus puissant)
- pince serre clips  $\rightarrow$  ok, achetée
- Pas de parallélisme entre le plateau et la tête laser (Vu par Denis le 26/03/24)

## Matériaux testés

- Contreplaqué (Bricodépôt Quimper) 3.5mm, 40×80, 6.90e (projet de Caroline, trophées escalade) 6 mars 2024
- Médium MDF (Weldom DZ) 3mm, 60×80, 3.95e (projet de Maria, pochoir pour les gras) fév 2024
- Contreplaqué extérieur, okoumé (Leroy Merlin), 5mm, 60×80, 19.90e (projet de Laure, Booms), 8 mars 2024
- Gomme à tampon, chute du graveur, 10 nov. 2024

## Préparation des fichiers

(Notes de Caroline, mars 2024)

- Vectoriser tous les éléments (formes, textes, images, etc.) = transformer en chemin
- Ajouter un contour au format du support
- Exporter un seul fichier avec tous les éléments depuis le logiciel de dessin vectoriel (au format .svg ou .ai)
- Prévoir un fichier de test à réaliser sur un échantillon / chute du même matériau
- Mettre en place le support de test et envoyer le fichier de test

## **Découpeuse Laser**

Sur la clé USB

- notice
- manuel du contrôleur Trocen TL3120 (pdf, .en)
- picto de signalisation
- pilotes windows et lasercad

### Mise en route laser

#### Tour de la machine

#### Points de sécurité

Il faut expliquer le protocole à chaque nouvelle utilisateur-ice Les points de sécurité sont contrôlés par le Bureau Veritas, c'est un contrôle de type sécurité industrielle.

- affichage en français sur fond jaune
- sur fond bleu équipements de sécurité
- arrêt d'urgence accessible
- tous les organes sous clés : différents dangers (haute tension, très haute tension, moteurs et mécanique, etc.)

#### Organes de la machine

- électronique : 2 contrôleurs pour les moteurs : X, Y (Y débrayable par bouton pour axe rotatif, le relais permet d'activer ou pas)
- 2 moteurs pas à pas, un par axe
- tube laser
- tête + lentille
- arrêt d'urgence
- contrôleur Trocen (un des 2 contrôleurs chinois, l'autre est Ruida) avec clavier pour commander la machine
- moteur pas à pas du plateau

#### Entretien

- dépoussiérage à faire régulièrement sous le plateau, quand c'est crade (1/an)
- graissage tous les 2 mois du moteur du plateau
- tube laser à nettoyer avec du produit à vitre régulièrement
- eau déminéralisée du chiller/refroidisseur à vidanger régulièrement (3 fois / an)

• nettoyer les lentilles, 1/semaine (compresses stériles non tissées et alcool isopropylique)

#### Maintenance

diamètre de la lentille : 17,93 mm / 0,706 in

#### Mise en place du chiller/refroidisseur

- remplissage en eau déminéralisée : 20 litres
- relier le circuit du chiller/refroidisseur à la laser, nécessite un tuyau (diam 11mm ext, 8mm int) et 2 colliers de serrage
- conserver le tuyau de voyage
- remplir le circuit, mettre en activité, le tube du laser se remplit
- arrêter la machine et remettre de l'eau déminéralisée pour mettre le niveau
- vidange par la sortie "drain"

S'il y a un problème, le chiller/refroidisseur se met à biper et le voyant alarme s'allume sur le chiller/refroidisseur.

#### Allumage de la laser

- libérer le bouton d'arrêt d'urgence
- Vérifier que le bouton du laser est sur "0", il sera à activer ultérieurement
- tourner la clé pour allumer la machine, le chiller/refroidisseur démarre

#### Problèmes ?

On se prend des petites décharges électriques en touchant le corps de la machine et du chiller/refroidisseur!
 1. > vérification à faire de la terre = la rallonge est abîmée la continuité de la terre est coupée

#### Installation de la colonne de ventilation

- attention au filtre à charbon ! (il va tout en haut)
- ajustement des joints du circuit de ventilation
- fixation des conduits de ventilation
- préparation du bac à charbon : placement de la plaque plexiglas

Pour préparer le bac à charbon, il faut le vider, poser la plaque plexiglas sur les cales prévues au milieu du bac, puis remplir de charbon, on peut tasser le charbon en s'aidant des poignées sur les bords du bac.

Il faudrait changer le tube silicone diamètre 6 sur le bord des plaques.

#### Réglage de la focale

/!\ Rappel de règles de sécurité: aucun vêtement, bout de vêtement, lacet, cheveux, bijou, etc. ne doit être susceptible de venir se prendre dans les parties en mouvement de la machine /!\ On attache ses cheveux, on fait en fonction pour que ses habits ne dépassent pas! On fait très attention à tout ce qui est collier, bracelet, etc.

18,85 mm en dessous de la buse / On peut trouver la focale avec Lightburn.

Pour chaque découpe il faut placer le laser à 18,85 mm de la surface du support, on utilise les boutons haut et bas à droite de la laser et une cale de 18,85 mm. Au 14/12/2023: Cette cale est à fabriquer.

Avec le contrôleur de la machine on place l'origine : modes Libre L (pour vitesse Low) ou Libre F (pour vitesse Fast), on change de mode avec le bouton entre les flèches avec une petite main, index pointé).  $\rightarrow$  Au 14/12/2023: le firmware est peut-être à changer. Cf: firmware upgrade package TL-3120 (http://www.sztrocen.com/system.php?cid=19)

#### Installation sur Linux

Télécharger et installer lightburn

• choisir le fichier .run sur le site https://release.lightburnsoftware.com/LightBurn/Release/LightBurn-v1.7.04/LightBurn-Linux64-v1.7.04.AppImage

Faire un clic droit -> propriété pour pouvoir installer l'AppImage :

| Propr        | ates de LightBurn-Là | ns1.7.04.Appimage           | 8       |  |
|--------------|----------------------|-----------------------------|---------|--|
| Oferial      |                      | Permissions                 |         |  |
| Propriétaire | MGI                  |                             |         |  |
| Acole        | Lecture et écriture  |                             | ÷       |  |
| Groupe       | Inuquinper ~         |                             |         |  |
| Acols        | Lecture et écriture  |                             | ÷       |  |
| Autres       |                      |                             |         |  |
| Acols        | Lecture et écriture  |                             | ÷       |  |
| Execution    | Autoriser Texico     | tion du fichier comme un pr | ogramme |  |

Si connexion via télétransmission il faut : Ajouter l'utilisateur (linuxquimper dans notre cas) aux groupes dialout et tty

sudo adduser linuxquimper dialout sudo adduser linuxquimper tty

#### ou

sudo usermod -a -G dialout linuxquimper sudo usermod -a -G dialout tty

#### Créer une règle udev

sudo nano /etc/udev/49-nxp.rules

#### Avec ce contenu

SUBSYSTEMS=="usb", KERNEL=="ttyUSB", ATTRS{idVendor}=="lfc9", ATTRS{idProduct}=="0085", MODE:="0666", SYMLINK+="ttyLASER"

On trouve l'identifiant ttyUSB en regardant le log dmesg

Peut-être rebooter si la commande suivante ne suffit pas

udevadm control --reload-rules

#### **Configuration LIGHTBURN pour Vevor KH6090**

Laser : Trocen Communication : USB Taille plateau : X = 900 mm / Y = 600 mm

| Activités 🖀 Ughtbarn 🔻                                                                                                | 10 mm. 1815                                              | Y 41 8 99 % *                                                                                                    | Activities 🖀 LightBure +                                                    | 10 mm. 1816                                                     | ¥ 41 £199%.+                                                                                                    |
|----------------------------------------------------------------------------------------------------|----------------------------------------------------------|----------------------------------------------------------------------------------------------------|-----------------------------------------------------------------------------|-----------------------------------------------------------------|----------------------------------------------------------------------------------------------------|
| -contribution to - Coperation to A mit                                                                                |                                                          |                                                                                                    | -curities - Lightners LA.B.                                                 |                                                                 |                                                                                                    |
| an per unter per te par une une per te te par ⊕ £ € £ \$ an ? ⊕ £ € £ \$ an ? ⊕ £ € £ € £ € € € € € € € € € € € € € € |                                                          | 2 ÷ ~                                                                                                    | an per unter per une ten per per<br>응용 방상 특별 수요요요()는 및 상 생활 문요 영 응용에 드해 드립는 |                                                                 | > + ~                                                                                                    |
| ]]) a topo (000 ]) (000 00 ]                                                                                          | Assistant de nouvel apparail *                           | at 1 Expect ( 100 ] Alger                                                                                                    | The rest (con the local line                                                | Assistant de neuvel appareil 🛛 🕷                                | Alger                                                                                                    |
| 1 30 40 40 40 40 1                                                                                                    | Choisissez votre laser ou contrilieur dans cette liste : | Company of Lands Contraction of Lands Contraction of Lands Contract |                                                                             | l appanel Texamable:<br>Il mode de connexion chosiciose2-veus ? | Compared and the second and the second and the |
| -                                                                                                    | 996 DBL-ROILLAW ratio                                    |                                                                                                    | 8                                                                           | Bhamaiji,6P                                                     | 10 E2                                                                                                    |
|                                                                                                    | Liner(h)<br>Mater                                        | -                                                                                                    | 8                                                                           | far iquita                                                      | -                                                                                                    |
|                                                                                                    | i kala<br>V trashinare                                   | Entern A                                                                                                    |                                                                             |                                                                 | Long Long Long Long Long Long Long Long                                                                                                    |
|                                                                                                    | Englister                                                | Cospen/Calques Carrier                                                                                                    |                                                                             |                                                                 | CooperCalques Comme                                                                                                    |
|                                                                                                    | Texas as las Cas academic Lighter Day Casas              | 00<br>Compare los graphiques un<br>00<br>Compare los graphiques un<br>10<br>Appaneito                                                                                                    |                                                                             |                                                                 | ID<br>Compare for graphican off<br>Compare for graphican off<br>Compare for compare for the co-<br>Apparets                                                                                                    |

#### conf-laser.lbprefs

### Points de vigilance

### Matériaux

• PMMA à se fournir auprès de "Plastique Service" (Julien confirmera)

\_\_\_\_\_

## Formation utilisation laser

### Découverte de la machine

- différents "organes", présentation des points de vigilance à garder en tête
- présentation du principe de la découpe laser : le laser sort du tube, est reflété par 3 miroirs jusqu'à la lentille fixée sur la tête, la lentille concentre la lumière sur un point focal, ce qui donne l'énergie suffisante pour couper ou graver. (TODO reprendre schéma d'après photo)
- explication du point focal (TODO : reprendre schéma d'après photo) ? mm max. de profondeur de découpe (au 14/12/23, à déterminer), 18,85 mm de distance focale
- quels paramètres peut-on modifier : puissance du laser (entre 0 et 100%), vitesse (valeurs à retrouver) (TODO: insérer image)

### Procédure de découpe / gravure (TODO : schéma d'après photo)

- 1. Sur le logiciel, régler vitesse et puissance du laser, placer l'origine pièce
- Régler le point focal de la lentille en bougeant le plateau (haut/bas)
  Reser l'arigina ribér de la désurs (angle (durite) l'arigina rabéria
- 3. Placer l'origine pièce de la découpe (gauche/droite), l'origine machine est à l'arrière gauche

\* Préparer son tracé à découper "à la maison" ou au lab, avec Inkscape ou directement sur Lightburn (plus fastidieux).

### Quels logiciels utiliser pour la CAO / DAO

2D LibreCAD 2D 3D FreeCAD 3D OpenSCAD 2D Illustrator 2D Inkscape 2D 3D Blender 2D Coreldraw 3D Fusion 360 2D Quels formats de fichier? .0BJ 3D .SVG 2D vectorielle .JPG х 2D matricielle x . PNG 2D matricielle . PDF 2D matricielle & vectorielle .AI 2D vectorielle х .STL 3D .DXF 2D х

Au fablab, on passe le fichier dans un logiciel "post-processeur" qui va traduire le fichier en instructions machine (puissance, vitesse, etc.). Dans cette famille on trouve Cura, FreeCAD, Job Control, Knittington, Prusa Slicer, Lightburn, LaserCAD.

### Utilisation de LightBurn

### Que voit-on dans l'interface graphique ?

- coordonnées XY en mm, origine machine visible en haut à gauche
- outils graphiques intégrés : primitives géométriques, polices de caractère système
- commandes machines : pour fixer l'origine pièce, enregistrer et exporter le fichier, démarrer / arrêter la machine
- copie en matrice pour répéter le même tracé
- sélectionner plusieurs tracés et les aligner, les centrer
- simulateur de tracé (icône "écran" dans les icônes d'outil)
- calques pour associer des paramètres (puissance/vitesse), remplissage ou tracé (pour la gravure), l'ordre des calques définit dans quel ordre seront effectuées les opérations
- coins arrondis : sélectionner le rectangle et régler le radius en bas à gauche du menu d'outils

#### Import d'images

- l'import crée un calque d'images
- en double cliquant sur le calque, on peut régler le type de tramage et ses paramètres

#### Import vectoriel

• IMPORTANT : supprimer les doublons (menu modifier/supprimer les doublons, ALT+D) pour éviter que 2 tracés identiques soient superposés ce qui provoquerait 2 découpes au même endroit et "brûlerait" le matériau

#### Abaques

- Laser tools / material test (rapport puissance/vitesse et profondeur de découpe)
- Laser tools / interval test (espacements de tramage)

#### Puissance min / puissance max

• compense l'inertie de la tête en mouvement, en fonction de la vitesse, la tête ralentit en arrivant au bord. Par exemple pour du 11% en moyenne à 120 mm/s, on peut mettre min à 9% et max à 11%.

### UTILISER LE SIMULATEUR POUR SE FAIRE LA MAIN

#### .UD5

Format de fichier spécifique au contrôleur Trocen (les contrôleurs Ruyda ont aussi leur propre format), c'est un format binaire et propriétaire:

"UD5 files are binary, and they're scrambled, checksummed, and contain a bunch of information about the bounds of the job, cut settings, and more"

"Les fichiers UD5 sont binaires, brouillés, ont une somme de vérification et contiennent une quantité d'information au sujet des limites du travail, des paramètres de coupe et plus encore"

#### Paramètres de découpe / gravure

découpe 5 mm/s, puissance 95%

gravure 120 mm/s, puissance 11%

#### <u>Alignement</u>

- Placer les lasers au plus loin pour que le circuit de lumière soit le plus long possible
- Placer un scotch de peintre (non collant!) sur le miroir
- Lancer un pulse : activer le laser + bouton en bas à gauche du contrôleur
- Répéter pour chaque miroir
- Si nécessaire, modifier les réglages des vis par petits pas, d'environ un chouille
- Enlever la lentille, placer un scotch sous la sortie du tube, et faire un dernier pulse

#### Nettoyage des miroirs

alcool iso + compresses stériles non tissées

#### Graver des tampons

- https://forum.lightburnsoftware.com/t/who-here-produces-rubber-stamps/15370/73?page=3
- https://forum.lightburnsoftware.com/t/ramp-mode-for-rubber-stamps/23816/2

#### WARNING

- faire plusieurs passes et nettoyer au pinceau entre chaque passe
- ne pas respirer les poussières de lino gravé
- inverser le texte !!!
- 1. importer le fichier svg
- 2. créer un cadre autour du texte

# 3. texte inversé 3. réglage : remplissage / Vitesse : 100, Puissance : 70 min/max, 1 passe

On fait les 3 à 4 passages à la main pour pouvoir dépoussiérer entre chaque passe Attention au moment de dépoussiérer à ne pas faire bouger le lino !!

test sur chute 1 du graveur pb de matériaux, mauvaix rendu final, peu creusé

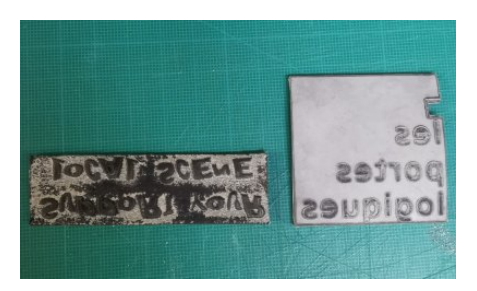

test sur chute 2 du graveur

- Support your local scene
- Les portes logiques
- Plus de lieux, moins de rageux

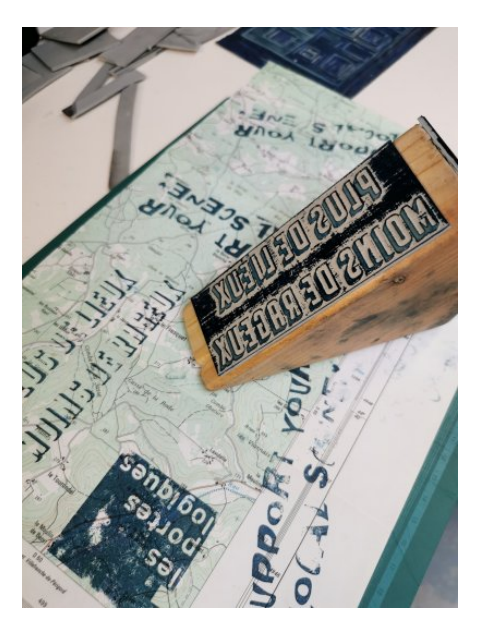

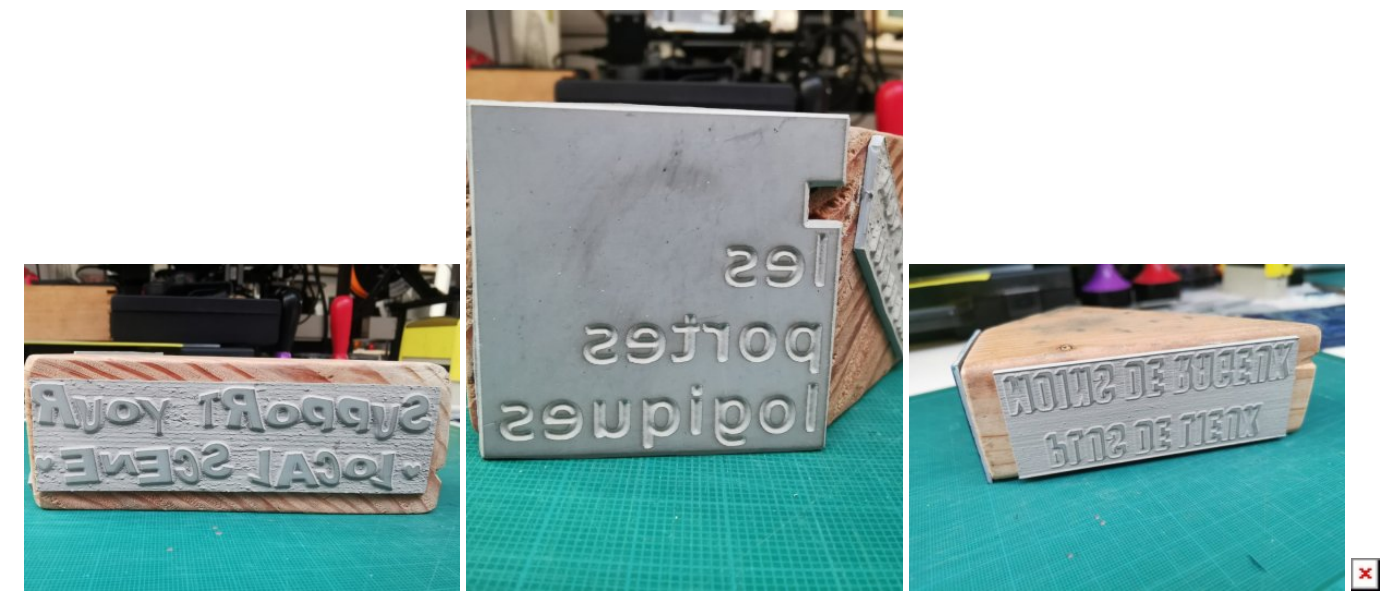

Autres tampons :

- Humanlab forever
- Flux

Avec le tampon raté de "Humanlab forever" (typo opendyslexic : https://www.dafont.com/fr/open-dyslexic.font), j'ai découpé les lettres, avec l'idée, plus tard, d'en faire un set alphabétique pour utilisation composée.

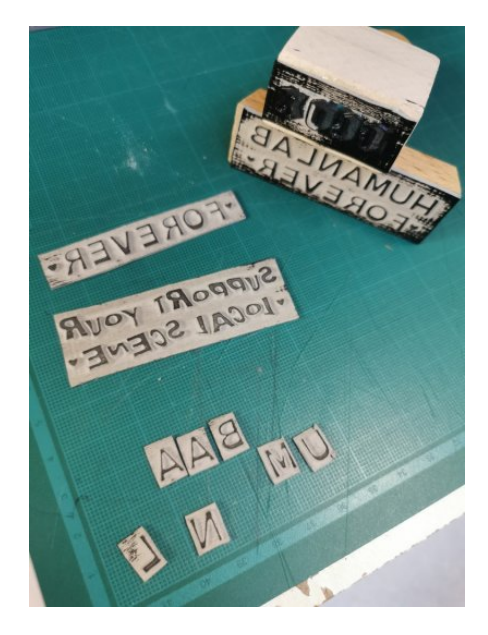

test sur lino de sol

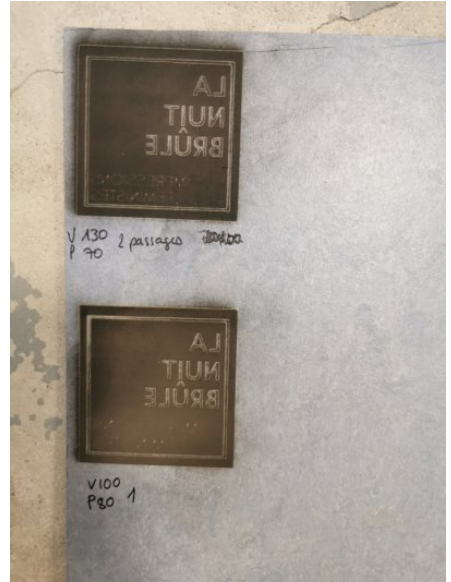

Malgré les différents réglages testés, aucun résultat. Trop dense ? trop plastifié ?

### Graver et découper des jaquettes de cassettes audio

Vous pouvez utiliser les modèles suivants. Il s'agit d'un modèle de jaquette dit "J\_U\_0". "J" pour la forme de la jaquette lorsqu'on la regarde sur le côté, "U" pour le nombre de feuillets en plus de la forme de base qui est spécifié par le nombre qui suit, à savoir ici: 0.

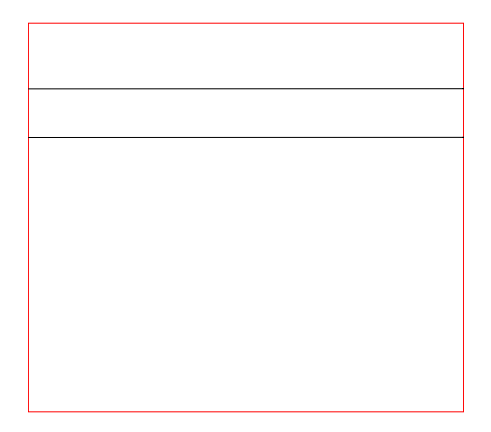

#### 6ri

### Matériaux

INTERDICTION FORMELLE DE COUPER DU PVC

carton ondulé : nécessiterait un compresseur plus puissant

PMMA se coupe bien

### Webographie

- https://festi.info/boxes.py/ modèles paramétrables (boites, casiers, etc.)
- https://3axis.co
- il existe des extensions inkscape pour insérer des motifs flex, par exemple
- https://decoupe-plexi-sur-mesure.com bon fournisseur

### **Exemples de Ligugé**

- Un taillandier vient découper du cuir pour réaliser les étuis de ses ciseaux à bois
- Trousse de premier secours en tissus très rigide
- Artistes qui viennent faire des tableaux en papier
- Demande du CNRS pour découper des éprouvettes en métal (nécessite une alimentation en oxygène pour découper le métal)
- Artisanat : bijoux, broches
- Pour le fablab : boites!

A Ligugé : 2 types de revenus, openatelier tous les mardi 19/22 accès gratuit aux machines / pas de production pour des usages plus intenses, réservation de la laser en semaine 1/2/3h pour production longue ou série (25e/heure) 2e type : 50e/heure production POUR une collectivité, un artiste, etc. Parfois hybride : lancement avec accompagnement de la personne (50e/h), après la personne continue toute seule 25e/h

laser = peu d'entretien hebdo

## Mise en route depuis septembre 2023

### Réparation des fuites du tube laser

Le tube laser est refoidi par l'eau déminéralisée du chiller, les jonctions sont faites grâce à des tubes flexibles de plastique serrés sur les pièces en verre par des colliers de serrage mal ajustés → remplacement des colliers de serrage, serrer fort!

### Changement de la lentille

On achète une lentille MCWlaser sur amazon (diamètre 18mm, Longueur focale 38.1mm) : https://www.amazon.fr/gp/product/B07MJBPYML?th=1

C'était une erreur, la longueur focale est trop courte, on prend une autre lentille MCWlaser, diam. 18mm, longueur focale 63mm : https://www.amazon.fr/gp/product/B07MLX49FB?th=1

### Installing

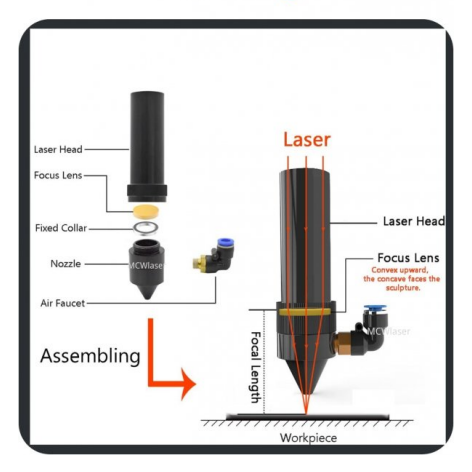

La longueur focale est probablement différente de la précédente, il faut adapter la cale

Nettoyage ?

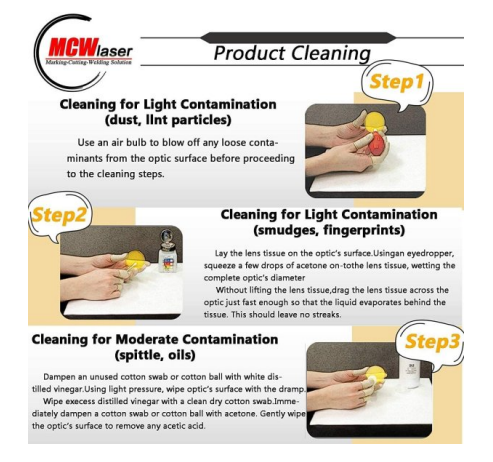

### Exemple de réalisations

#### Prénom en bois

Un prénom découpé dans du contreplaqué de peuplier de 5mm d'épaisseur. Il a été découpé "en miroir", c'est-à-dire que l'écriture était inversée, comme vue dans un miroir. Sur la face de découpe, nous avons placé du scotch de peintre (aussi appelé: scotch papier), pour minimiser au possible la brûlure en surface.

Paramètres de découpe: (à compléter).

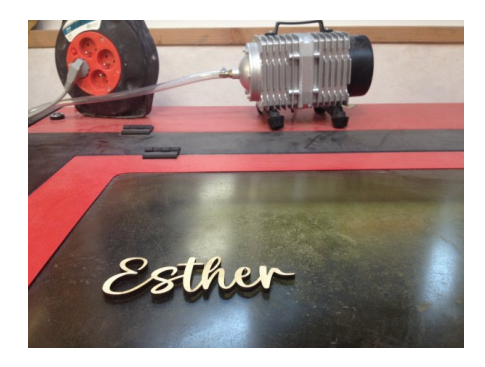

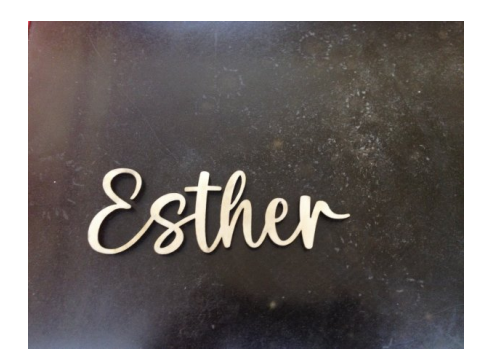

#### Gravure et découpe de jaquette de cassette audio

Réalisation faite sur du canson blanc de 90gr. Le canson était scotché sur une planche martyre pour ne pas qu'il s'envole ou qu'il bouge.

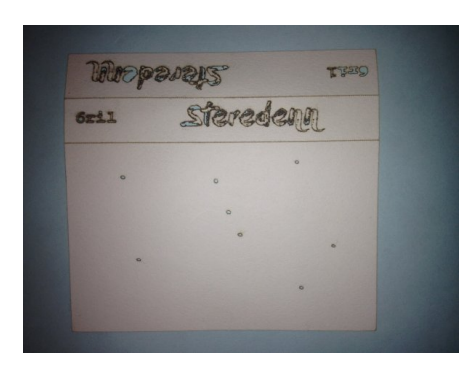

Les paramètres sont:

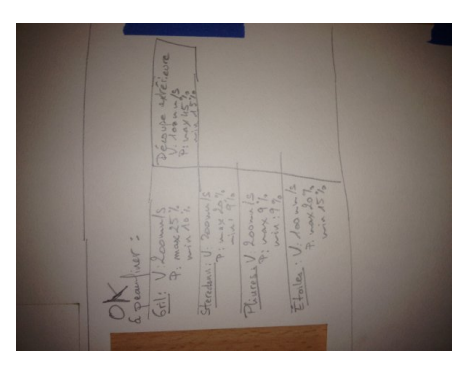

### Liens vers des vidéos tutoriels

Comment retravailler une image avec Lightburn pour qu'elle soit optimisée en détails et en temps de gravure.

On voit les outils suivants et d'autres:

- Tracer l'image (clic droit sur l'image importée et sélectionnée ou Alt + T), qui permet de définir les contours de l'image pour la simplifier, éviter qu'il y ait des points qui se baladent n'importe où, etc.
- Pot de peinture: dans "Coupes/Calques", double cliquer sur le calque qui nous intéresse, onglet "Avancé", activer l'option "Pot de peinture". Le laser minimisera son chemin, on gagnera en temps de travail.

Partie 1 : https://invidious.fdn.fr/watch?v=XX4wcSDB6sE Partie 2 : https://invidious.fdn.fr/watch?v=oWDycxQ86e0

## **Experimental**

En test! Graver des images avec lightburn

- https://docs.lightburnsoftware.com/UI/CutSettings/CutSettings-Image.html
- ajustements si nécessaire https://docs.lightburnsoftware.com/Tools/AdjustImage.html

- exemple forum : https://forum.lightburnsoftware.com/t/photo-engraving-for-dummies/28941/11
- exemple forum 2 : https://forum.lightburnsoftware.com/t/proper-settings-to-engrave-image/92435

## Installation semi-définitive nov. 2024

Mise à niveau, réglages et nettoyage de la machine.

#### Équilibrer / stabiliser la machine

Abaisser les pieds jusqu'à ce que les roulettes ne touchent plus le sol. Ajuster les hauteurs des 4 pieds réglables en vérifiant au fur et à mesure avec le niveau. Vérifier également le niveau de l'axe porte lentille et du plateau alvéolé.

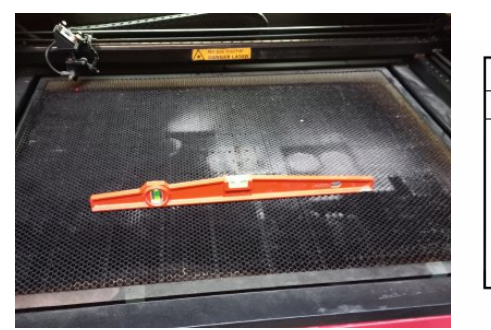

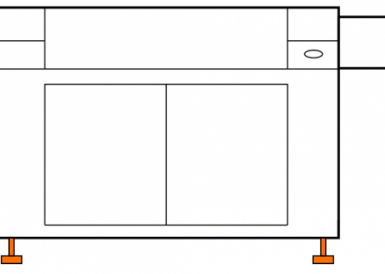

#### Nettoyage des miroirs

Le faisceau laser est amené jusqu'à la lentille **par 3 miroirs** En utilisant :

- du papier joseph pour le nettoyage des optiques (merci Jordan!)
- de l'éthanol 99.8%
- de grands cotons-tiges médicaux (dont l'extrémité est recouverte de papier joseph)

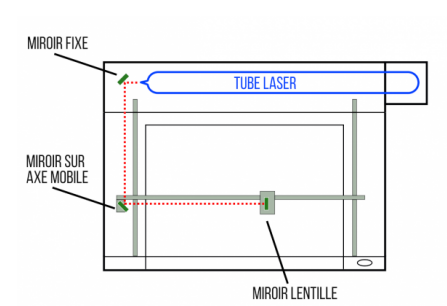

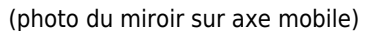

### Nettoyage du tube laser

On utilise du produit de lavage de vitre dispo à flux (vinaigre de ménage)

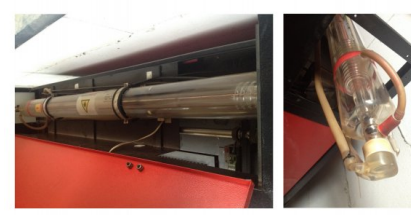

### Nettoyage de la lentille

En utilisant :

- du papier joseph pour le nettoyage des optiques (merci Jordan!)
- de l'éthanol 99.8%
- une pince circlips

/!\ La lentille est convexe (= bombée d'un côté) il faudra la remettre dans le même sens!

1. Démonter le tube porte-lentille.

- 2. À l'aide d'une pince circlips, dévisser le chassis de la lentille.
- 3. Déposer la lentille sur du papier joseph imbibé d'éthanol, frotter délicatement.
- 4. Retourner la lentille et froter délicatement l'autre face.
- 5. Remonter l'ensemble.

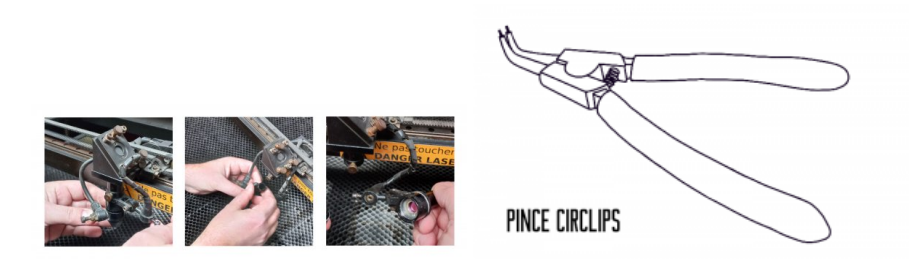

#### Alignement des miroirs

/!\ Cette opération nécessite le déclenchement du faisceau laser, c'est dangereux!

Le faisceau laser est dirigé par 3 rebonds sur des miroirs vers la lentille. Le premier miroir est en sortie de tube, le second est sur l'axe mobile et le 3e est sur la tête de découpe, au dessus du tube porte-lentille. \

L'alignement consiste à modifier l'angle de ces miroirs pour que le fasceau les frappe toujours au milieu, il s'effectue en modifiant légèrement l'orientation des miroirs en réglant les vis de leurs supports.

A chaque étape, on vérifie que le miroir est bien positionné en plaçant un papier sur le support de miroir suivant, ce qui permet de tracer l'empreinte du miroir au crayon, puis on envoie une impulsion pour déclencher un très bref faisceau lasr qui va venir marquer le papier.

L'alignement s'effectue dans l'ordre du trajet du faisceau laser, en commençant par le miroir fixe, puis le miroir de l'axe mobile, puis le miroir de la tête de découpe.

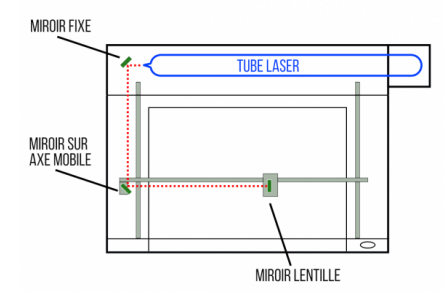

#### **Problèmes soulevés**

Constat : l'état des miroirs est un peu douteux, en particulier le miroir de la lentille qui paraît bien fatigué... → Quel type de miroir utiliser, où trouver la pièce de rechange ?

Constat : Le plateau alvéolé présente une déformation concave en son milieu, environ 1mm...  $\rightarrow$  ?

## JOURNAL D'ENTRETIEN ET RÉGLAGES MACHINES

### 19 nov. 2024

Olivier / Laure / Denis / 6ril

- mise de la machine sur pieds
- reglage avec niveau : machine, plateau et axe de laser : ok (a priori)
- nettoyage de la vitre

ce qu'il reste à faire :

- dépoussiérage à faire régulièrement sous le plateau, quand c'est crade (1/an)
- graissage tous les 2 mois des chaînes du moteur du plateau
- tube laser à nettoyer avec du produit à vitre régulièrement
- eau déminéralisée du chiller/refroidisseur à vidanger régulièrement (3 fois / an)
- nettoyer les lentilles, 1/semaine (compresses stériles non tissées et alcool isopropylique)
- réglage et (remplacement des miroirs)

### 28/03/2025

#### mitoufflon

Suite à problème de déclenchement intempestif du disjoncteur différentiel (atelier + flux général)

#### mesure de courants découpeuse laser

- Chiller : 100mA > 2.3A (moteur en marche)
- Ventillation VMC : 142mA
- Compresseur air : 750mA
- Découpe Laser : 230mA (repos) > 2.3A (moteur) > 3.15A (découpe)

#### Mesure courant de fuite

Pince ampèremétrique autour de la phase et du neutre pour la mesure

- Mesure de courant de fuite : 0mA (repos), 11mA (découpe), +++»>11mA (gravure)
  o d'après la documentation de l'alimentation le courant de fuite doit être <1mA</li>
- Pas de fuite sur le chiller, ventil et compresseur
- Le différentiel au général étant de 30mA comme celui de l'atelier si problème sur laser tout saute en même temps !
  changer le DDR au général de flux par un 300mA type SI

#### 31/03/2025 mitoufflon

- Choix filtre EMI/RFI sur l'alimentation
- Définir protection alim électrique pour la découpeuse laser
  - alim indépendante des autres prises ?
  - $\,\circ\,$  changer DDR pour un 30mA type A ou SI ?
- Nettoyage de l'alim

#### à faire :

- mesurer l'isolation de l'alim laser avec un meghommètre
- vérifier l'alimentation 220V de la machine et des ces périphériques (chiller, ventil, compresseur) à l'oscillo pour visualiser les parasites
- alimentation de la découpeuse sur sont propre disjoncteur
- alimentation des périphériques à part

#### questions :

- ajouter un filtre UV à la vitre sur le capot de la laser ?
- quelle graisse utiliser pour les chaînes et/ou moteur ?

Article extrait de : https://lesporteslogiques.net/wiki/ - WIKI Les Portes Logiques Adresse : https://lesporteslogiques.net/wiki/outil/decoupeuse\_laser\_vevor\_kh9060/start?rev=1743429507 Article mis à jour: 2025/03/31 15:58